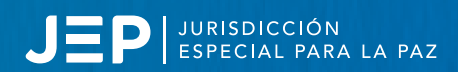

## Firmante de paz: Así podrá conocer si fue amnistiado por delitos políticos

Antes de ingresar a la plataforma, debe diligenciar un preregistro en https://decretosamnistias.jep.gov.co/

**PASO 1:** Diligencie las casillas obligatorias y seleccione cómo desea recibir el código de acceso. (Correo electrónico o mensaje de texto).

**PASO 2:** Acepte la política de datos personales, seleccionando la casilla inferior izquierda.

## PASO 3: Haga click en 'Registrarme'.

**PASO 4:** El sistema le indicará el medio por el cual fue remitido el código de acceso.

**PASO 5:** Con el código de acceso recibido, ingrese https://decretosamnistias.jep.gov.co/login.

**PASO 6:** Diligencie el número de identificación y el código de acceso.

PASO 7: Haga Click en 'Acceder'.

**PASO 8:** La plataforma mostrará el decreto que otorgó su amnistía y su correspondiente certificado. Para descargarlos, de click en 'Descargar Decreto' y en 'Descargar Certificado Decreto'.

PASO 9: Para cerrar la sesión, seleccione el botón rojo 'Cerrar'.

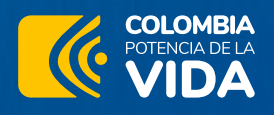

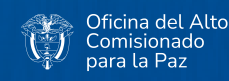

Con el apoyo de:

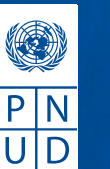

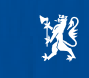

Noruega en Colombia Real Embajada de Noruega en Bogotá

Firmante: descargue aquí su decreto y certificación de Amnistía de lure Actualización de Datos

| Identificación *                                        |
|---------------------------------------------------------|
| 1                                                       |
| Nombres *                                               |
|                                                         |
| Apellidos *                                             |
|                                                         |
| Teléfono *                                              |
|                                                         |
| Email                                                   |
|                                                         |
| Seleccione cómo desea recibir el código de ingreso:     |
| ○ Correo electrónico (registrado en la ARN)             |
| $\odot$ Mensaje de texto (Celular registrado en la ARN) |
| * Campos obligatorios                                   |
| Política de datos personales                            |
| He leído y acepto los términos y condiciones            |
| REGISTRARME Ayuda                                       |
|                                                         |

Ya cuento con un código de

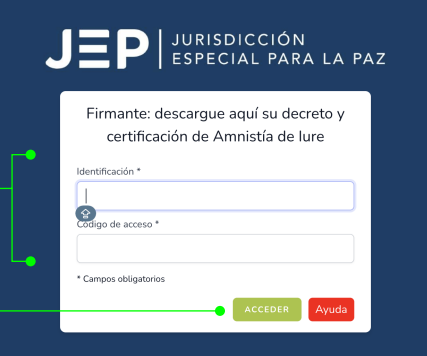

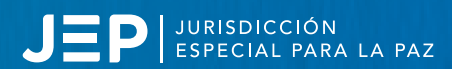

## ¿Qué hacer

si mi identificación no está registrada en la plataforma de la JEP sobre amnistías de iure o no recuerdo mi número de celular y/o correo electrónico registrados en la Agencia para la Reincorporación y la Normalización?

**PASO 1:** Envíe una solicitud a la dirección de correo info(<u>Ojep gov.co</u> con el asunto "Actualización de datos – Certificación Amnistías Iure".

**PASO 2:** En dicha solicitud, incluya la información actualizada junto con los documentos que respalden y validen su identidad.

\*\*\*Este proceso tiene como finalidad la actualización de sus datos en el portal de la JEP sobre amnistías de lure, facilitando así la descarga de la certificación y el decreto correspondiente.

## Para los firmantes en incertidumbre

Si es firmante del Acuerdo Final de Paz y tiene dudas sobre su situación jurídica, comuníquese a info@jep.gov.co

La JEP está comprometida con garantizar seguridad jurídica a todos sus comparecientes.

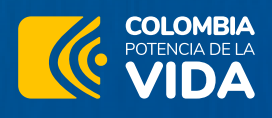

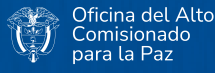

Con el apoyo de:

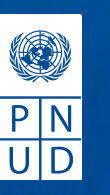

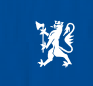

Noruega en Colombia Real Embajada de Noruega en Bogotá